## **Paramétrer Primtux 5**

## 1- Wifi

Cliquer l'icône des connexions, en bas à droite de l'écran, puis cliquer la nouvelle icône qui apparaît juste à gauche. Enfin choisir son réseau et entrer la clé wifi.

Répéter l'opération dans chacune des sessions.

## 2- Proxyecole

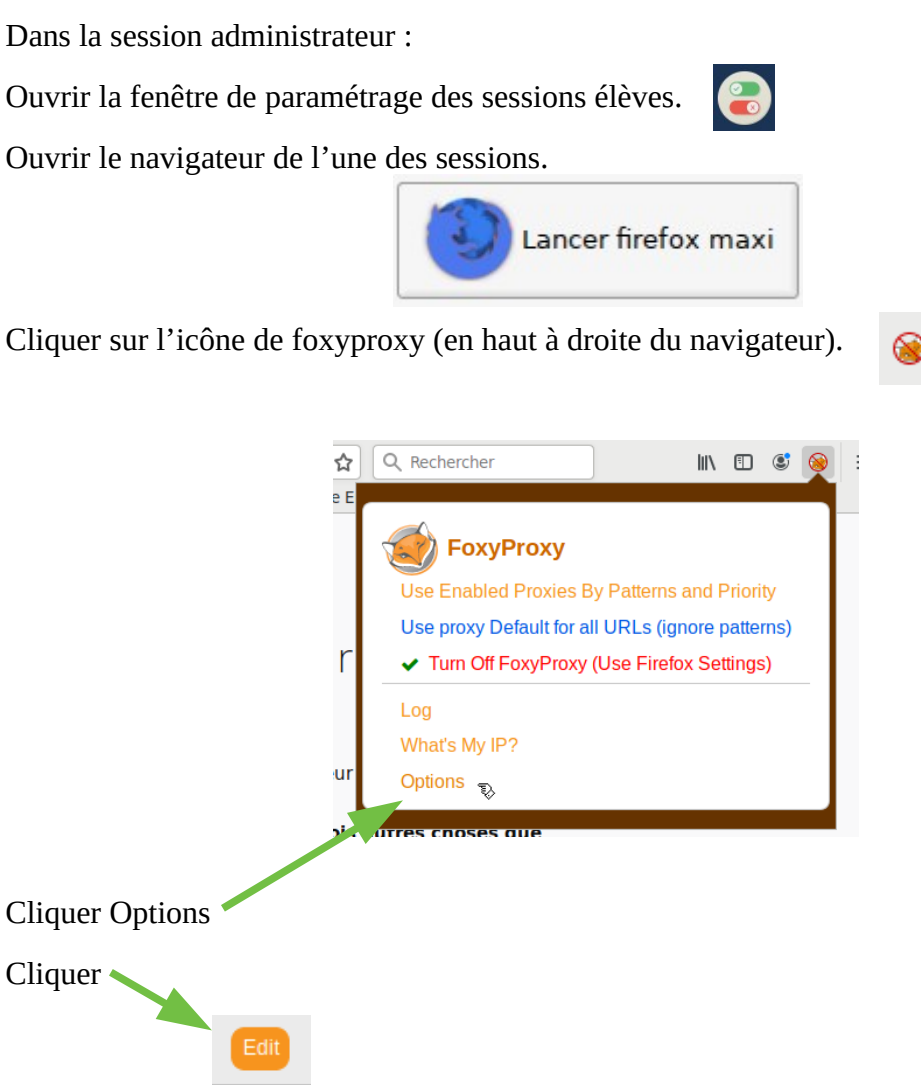

Renseigner l'identifiant et le mot passe de l'école.

| Username (o  | ptional)   |
|--------------|------------|
| ecole_038    |            |
| Password (op | otional) ৰ |
| Cancel       | Save       |

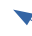

## 3- Mega

3.1- Dans la session administrateur :

Ouvrir l'explorateur de fichiers.

Ouvrir de dossier « Public ».

Créer un nouveau dossier « MEGA ». Fermer l'explorateur de fichiers.

Ouvrir un terminal et écrire la commande :

sudo pcmanfm

A l'invite, renseigner le mot de passe root (tuxprof)

Aller dans le dossier « Public », faire clic droit sur « MEGA »  $\rightarrow$  « Droits d'accès » et sélectionner « Tout le monde » pour les trois niveaux.

| -                                 | Propi      | priétés du fichier 👝 🗧 |
|-----------------------------------|------------|------------------------|
| <u>G</u> énéral <u>D</u> roits d' | accès      |                        |
| Proprié <u>t</u> aire :           | administra | ateur                  |
| G <u>r</u> oupe                   | administra | ateur                  |
| Contrôle d'acces                  |            |                        |
| Voir le contenu : Vout le monde   |            |                        |
| C <u>h</u> anger le o             | ontenu :   | Tout le monde          |
| Contrôle d' <u>a</u>              | ccès :     | Tout le monde          |
| Fichier caché                     |            |                        |
|                                   |            | Annuler Valider        |

Remonter dans l'explorateur de fichiers à home/administrateur et supprimer le dossier MEGA.

Fermer l'explorateur de fichiers.

3.2- Dans le menu principal, sélectionner Internet  $\rightarrow$  Nouveau lanceur.

Répéter l'opération une deuxième fois.

Dans la fenêtre de connexion de Mega, renseigner l'identifiant et le mot de passe.

Choisir Réplication complète, puis choisir le dossier Public/MEGA et valider le reste de l'opération.

3.3- Dans le menu principal, sélectionner Autre puis lanceur 1.

Cliquer Nouvelle commande. Inscrire megasync puis cliquer OK

Répéter l'opération dans les trois autres lanceurs.

3.4- Fermer la session administrateur et ouvrir la session 03-maxi.

Cliquer l'icône de Mega en bas à droite de l'écran.

Renseigner l'identifiant et le mot de passe de connexion à Mega.

Choisir Réplication complète, puis choisir le dossier Public/MEGA et valider le reste de l'opération.

Ouvrir l'explorateur de fichiers  $\rightarrow$  /home/administrateur/Public/MEGA

Cliquer « Marques-pages », en haut de la fenêtre, puis « Ajouter aux raccourcis », puis « Valider ».

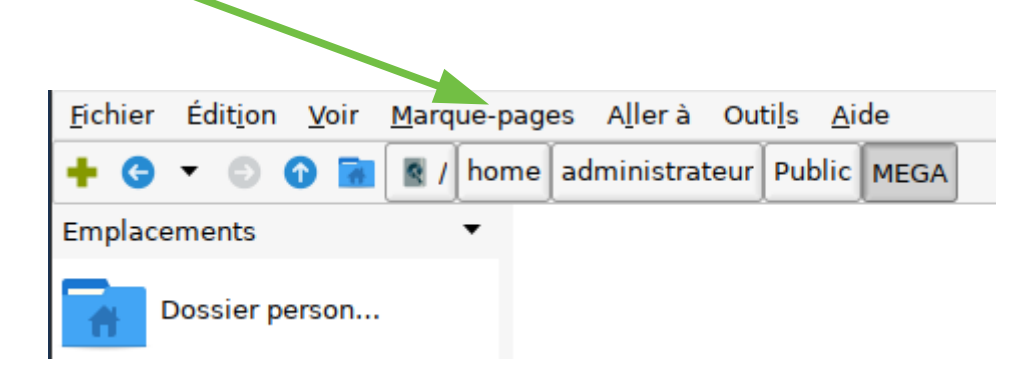

Répéter ces opérations dans les sessions 02-super et 01-mini

3.5 Ouvrir la session administrateur.

Dans le menu principal, sélectionner « Accessoires » puis Roxterm.

Écrire la commande :

sudo pcmanfm

Inscrire le mot de passe root (tuxprof)

Ouvrir /03-maxi et supprimer le dossier MEGA.

Répéter l'opération pour 02-super et 01-mini.